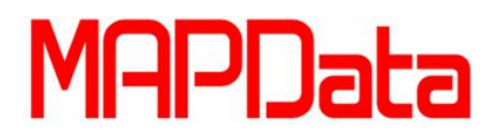

## Novidades do AutoCAD 2014 – Parte 1

Agora, ao passar o seu cursor sobre uma File Tab (Abas superiores de arquivos), o AutoCAD 2014 exibe um preview da aba Model Space e de todos os Layouts de Impressão. Outra particularidade interessante, é a exibição do diretório onde o arquivo está salvo. Veja abaixo a imagem da Figura1.

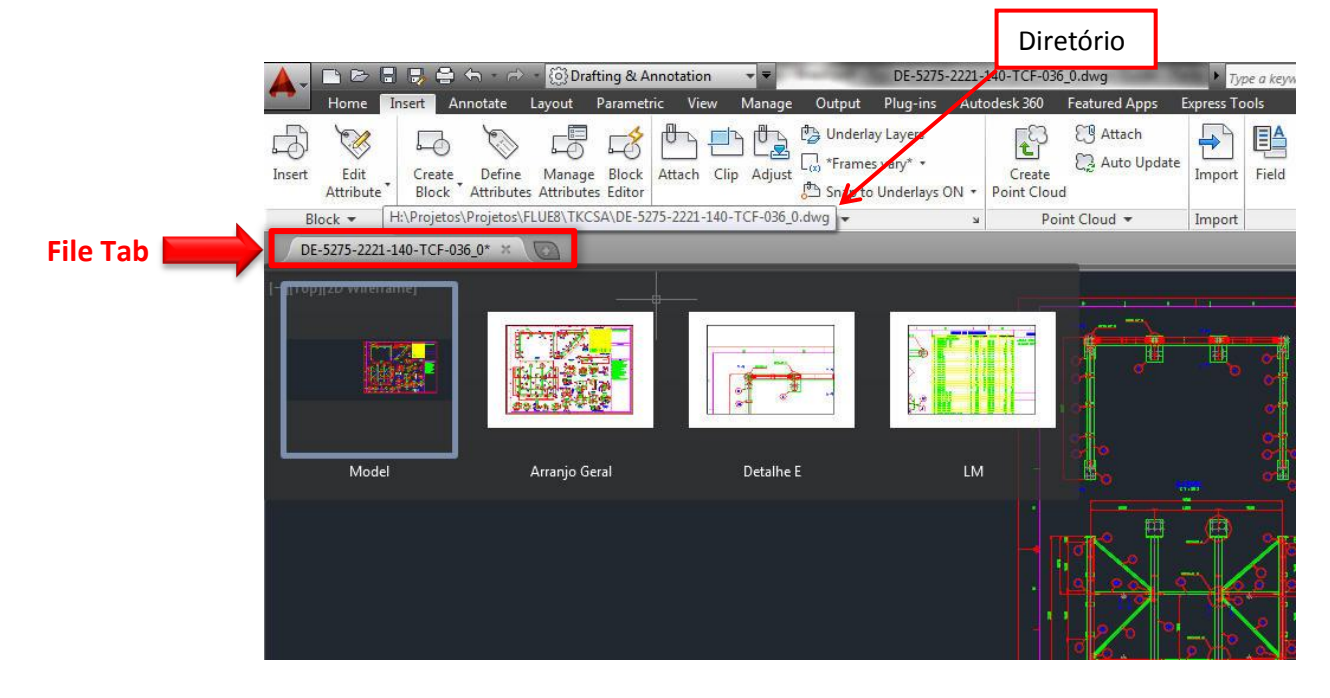

Figura 1

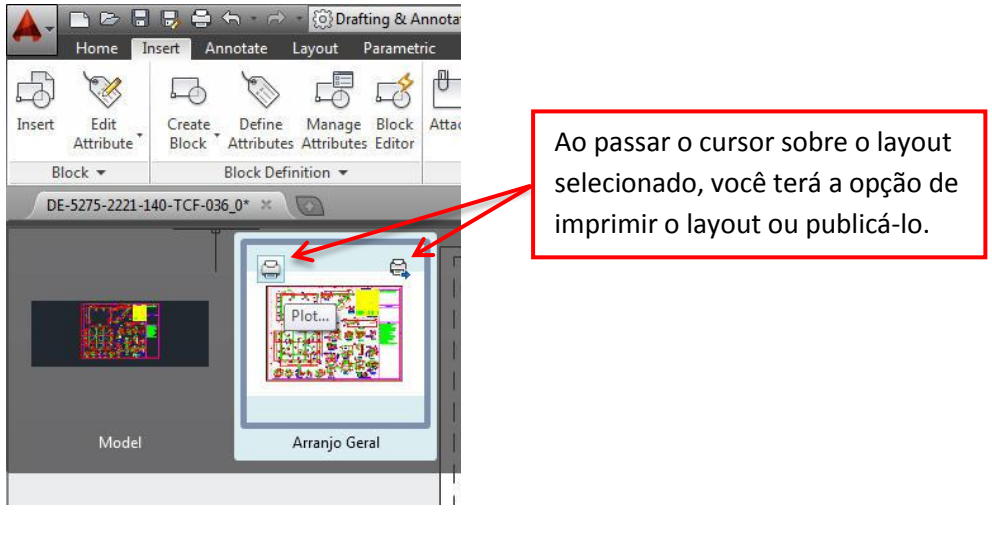

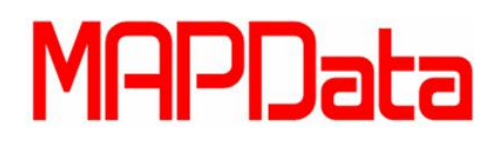

- Autodesk<sup>®</sup> Authorized Training Center
- Cada vez que o usuário abrir um arquivo novo sem fechar os arquivos que já estão abertos, o AutoCAD2014 cria uma nova File Tab com o nome do arquivo aberto. Assim o usuário poderá alternar entre seus desenhos de forma rápida e prática. Também é possível criar um desenho novo clicando no sinal de + no final das Files Tabs à direita. Veja abaixo na figura 3.

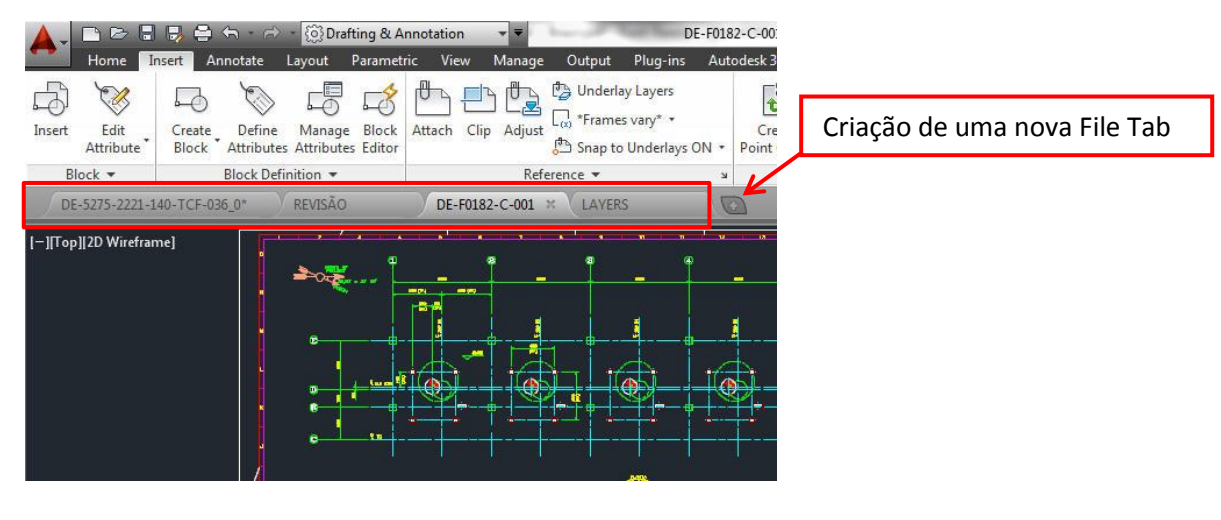

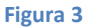

Outra funcionalidade interessante é o corretor ortográfico. Caso o usuário digite na linha de comando o nome do comando errado, o AutoCAD 2014 irá mostrar todas as opções de nomes parecidos com o nome digitado. Por exemplo: Se ao invés de digitar MIRROR o usuário digitar MILOR, aparecerá uma caixa de diálogo com o nome corretamente. Veja o exemplo abaixo na figura 4.

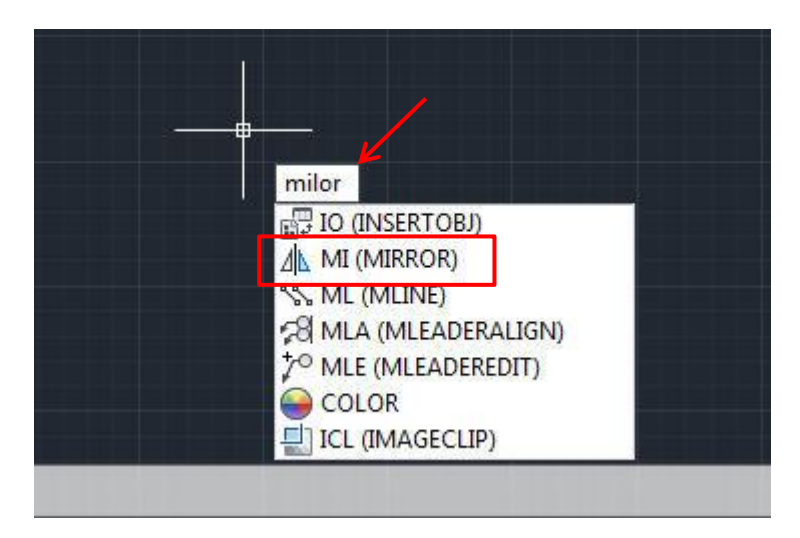

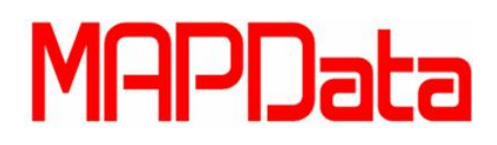

- Autodesk<sup>®</sup> Authorized Training Center
- O AutoCAD 2014 também tem a inteligência de identificar elementos no desenho caso seja digitado o nome do elemento na linha de comando. Vamos supor que o usuário digite o nome BOLA na linha de comando e exista um bloco com esse mesmo nome no desenho. Neste caso o AutoCAD irá permitir a inserção do bloco sem necessitar de um comando adicional como por exemplo o comando INSERT. Veja abaixo o exemplo na figura 5.

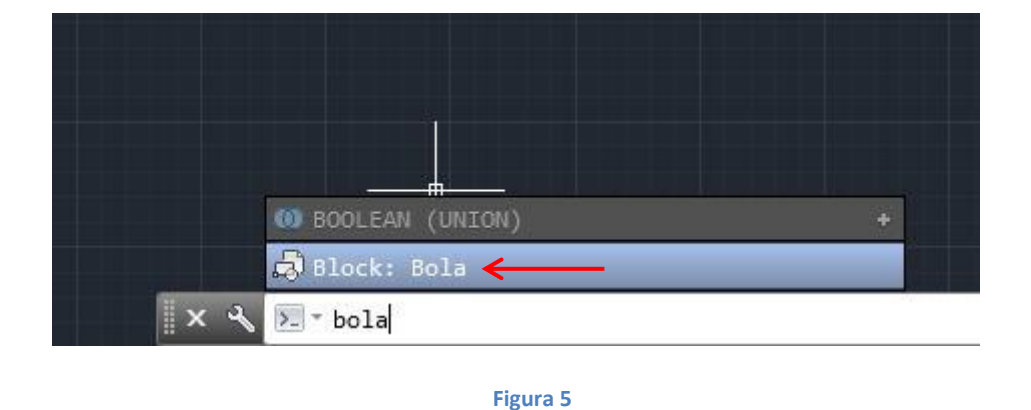

Com a nova guia Autodesk 360, é possível adicionar informações de revisão ou notas em locais específicos do desenho através do comando DESIGN FEED. Figura 6.

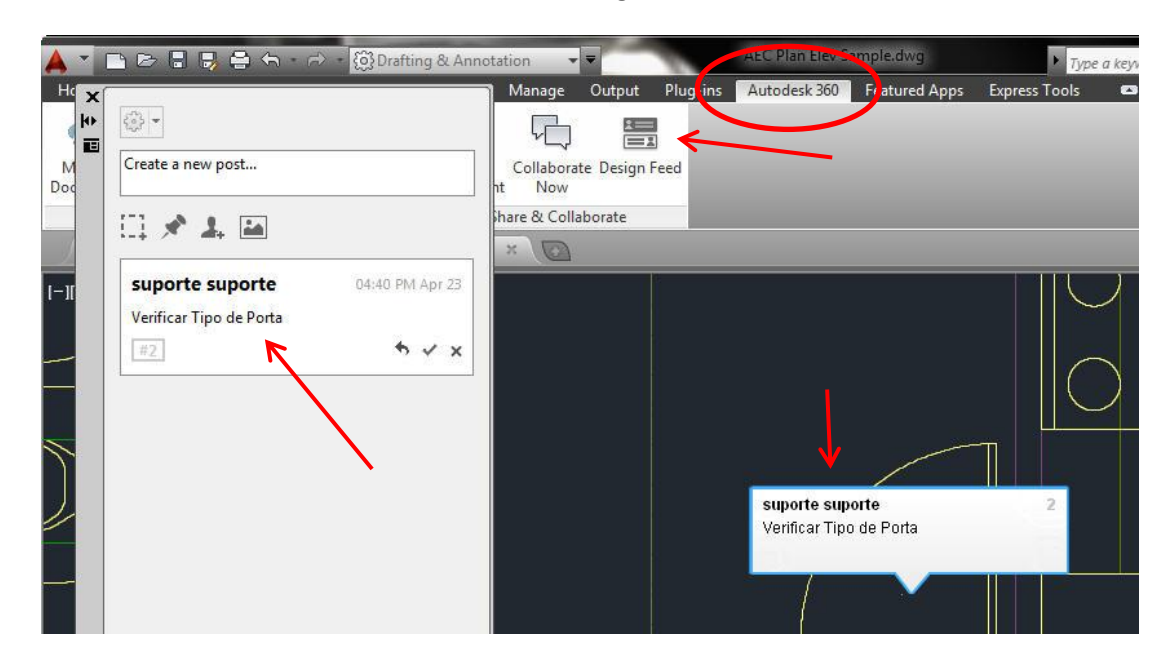

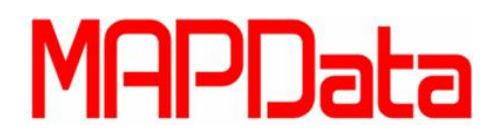

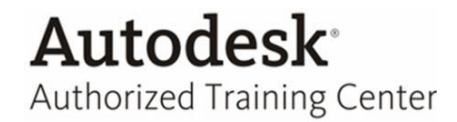

Ao terminar a revisão ou verificação, o usuário poderá informar no desenho que já está tudo ok enviar um e-mail para as pessoas interessadas no projeto.

| Create a new post |                |
|-------------------|----------------|
|                   |                |
| -                 |                |
| suporte suporte   | 04:40 PM Apr 2 |